# Lampiran 1

## **Standar Operasional Prosedur**

Pada bab ini peneliti akan membahas bagaimana cara mengoperasikan mesin pengering sepatu yang telah dirancang menggunakan aplikasi Blynk IoT.

- 1. Download dan install aplikasi Blynk IoT di Playstore.
- Login menggunakan email: ganangwicaksono3@gmail.com dengan password: ganang123.
- 3. Aktifkan mesin pengering yang telah dirancang dengan menekan saklar yang ada di bagian belakang mesin.
- 4. Aktifkan wifi hp yang sudah di install aplikasi Blynk.
- 5. Sambungkan jaringan ke wifi yang bernama Esp-Web Portal atau AutoconnectAP.
- 6. Jika sudah tersambung, silahkan masuk ke website 192.168.4.1 kemudian akan muncul portal seperti gambar di bawah ini.

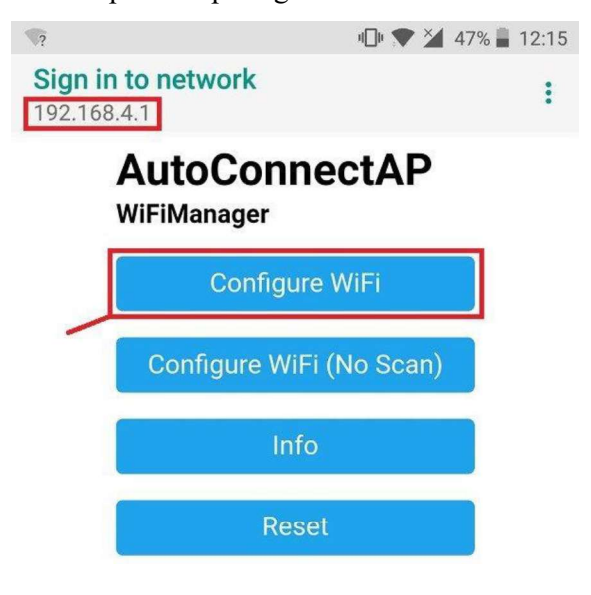

- 7. Silahkan ke menu configure wifi kemudian piih dan sambungkan wifi yang akan anda sambungkan ke mesin pengering.
- Lihat di aplikasi Blynk di bagian device "PENGERING SEPATU IOT CA10" statusnya akan berubah menjadi online dan ada notifikasi ke hp yang digunakan seperti gambar di bawah ini.

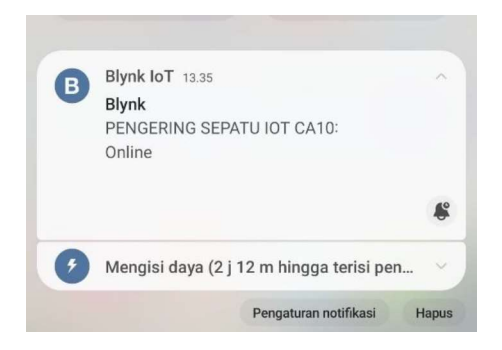

9. Jika sudah online, pengguna dapat memasukkan sepatu yang akan dikeringkan seperti gambar di bawah ini kemudian pintu ditutup rapat.

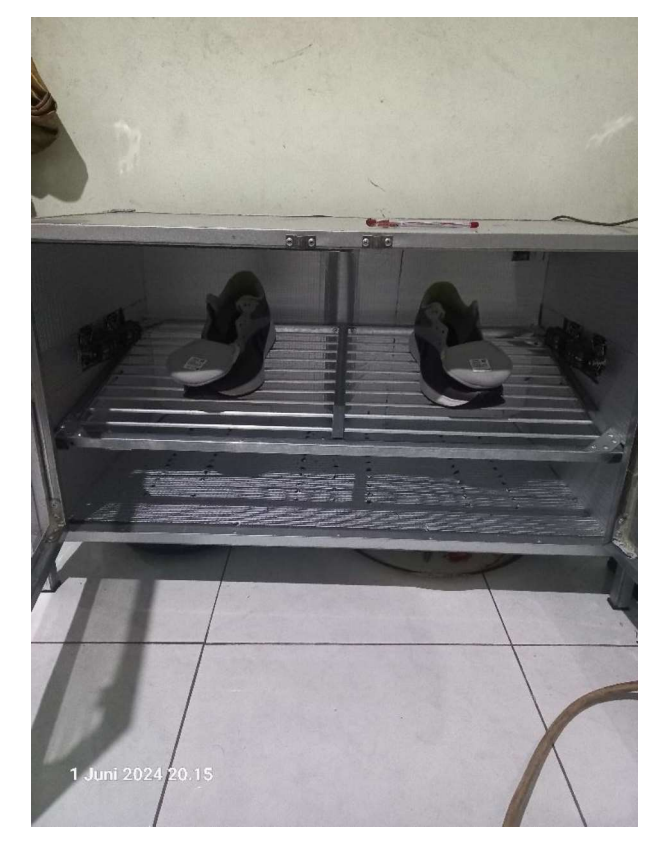

10. Ketika tampilan seperti gambar di bawah ini, pengguna dapat menyetting set poin suhu yang di inginkan pada gambar slider kemudian menyalakan mesin dengan menekan pada tombol OFF. Kemudian ketika mesin sudah jalan, namanya akan berubah menjadi ON. Pengguna dapat menyalakan dan mematikan mesin melalui tombol tersebut.

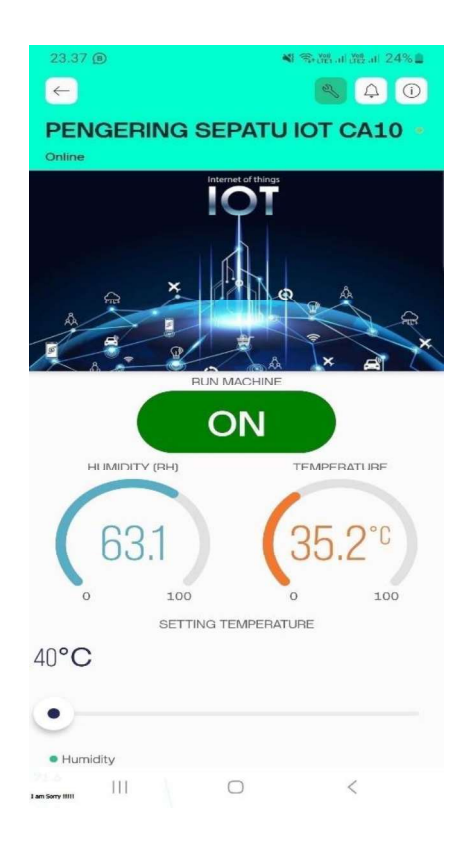

 Ketika kelembapan tercapai kurang dari 55RH mesin akan mati secara otomatis dan akan memberikan notifikasi kepada user melalui hp yang sudah di install Blynk seperti dua gambar berikut.

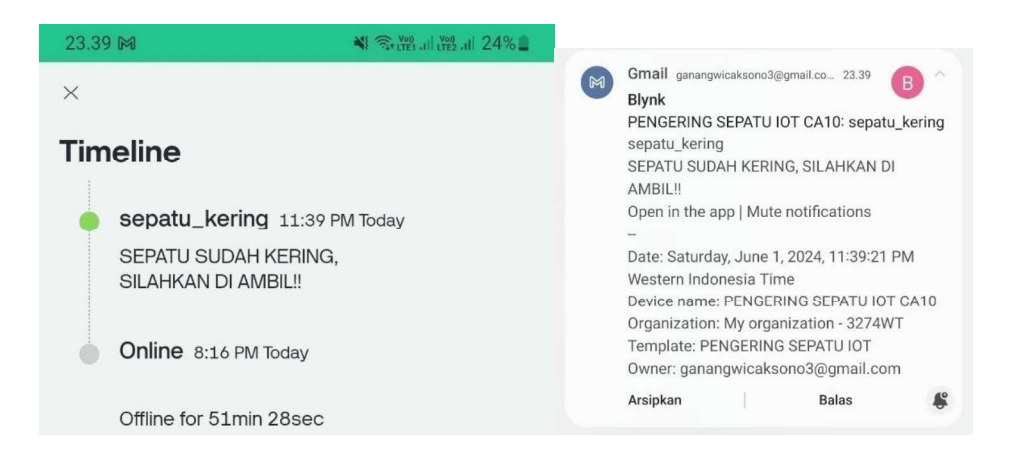

12. Selesai.

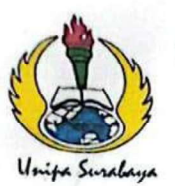

=

# UNIVERSITAS PGRI ADI BUANA SURABAYA FAKULTAS TEKNIK

Program Studi : Teknik Lingkungan – Perencanaan Wilayah Kota Teknik Industri – Teknik Elektro - PVKK KAMPUS II: JI. Dukuh Menanggal XII/4 🕿 (031) 8281181 Surabaya 60234 Website : www.ft.unipasby.ac.id E-mail : ft@unipasby.ac.id

|                   | В                | ERITA ACARA BIMBINGAN SKRIP                                                  | SI Fo                      | rm Skripsi- |  |
|-------------------|------------------|------------------------------------------------------------------------------|----------------------------|-------------|--|
| Nama              |                  | Ganang Wicaksono                                                             | - 6                        |             |  |
| NIM               |                  | · 203 600011                                                                 |                            |             |  |
| Program Studi     |                  | : Teknik Elektro                                                             |                            |             |  |
| Pembimbing        |                  | Dui Hastuti S.Kom., M.T.                                                     |                            |             |  |
| Periode Bimbingan |                  | : Gasal/Genap*) Tahun 2023 / 202.4                                           |                            |             |  |
| Judu              | l Skripsi        | Rancang Bangun Mesin Penger<br>Berbasis Internet of Things (Iot<br>Blynk Iot | ring Sepatu<br>) Dengan Pk | reform      |  |
|                   |                  | KEGIATAN KONSULTASI / BIMBING                                                | GAN                        |             |  |
| No                | Tanggal          | Materi pembimbingan                                                          | Keterangan                 | Paraf       |  |
| 1                 | 03 - 06 - 2024   | Sistematika Penulisan laporan                                                | ACC                        | TE          |  |
| 2                 | 04 - 06 - 2024   | BABI (Rumusan masalah)                                                       | Acc                        | R           |  |
| 3                 | 05 . 06 - 2024   | BAB I                                                                        | ACC                        | te          |  |
| 4.                | 06-06-2024       | BAB TI                                                                       | ACC                        | te          |  |
| 5                 | 10 - 06 - 2024   | BAB IV                                                                       | ACC                        | te-         |  |
| 6.                | 11 - 06 - 2024   | BAB V                                                                        | ACC                        | 2-          |  |
| 7.                | 12 - 06 - 2024   | Bimbingan Rancaman produk                                                    | ACC                        | 2.          |  |
| 8.                | 13 - 06 - 2024   | Bimbingan analisis alata                                                     | Acc                        | 2-          |  |
| 9.                | 19-06 -2024      | Bimbingan Kesimpulan                                                         | Acc                        | 12-         |  |
| 10.               | 19-06-2024       | Daftar Pustaka                                                               | ACC                        | 12-         |  |
| 10.               | Dinyatakan seles | ai tanggal : 19Juni                                                          |                            | 1           |  |

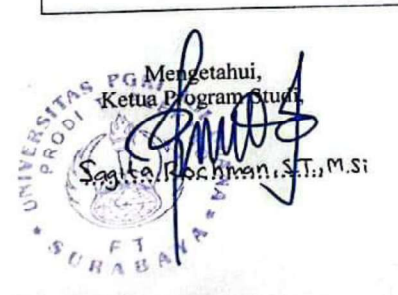

embimbing, S.Kom, M.T.

Surabaya, 19. Juni 2024 Mahasiswa,

Gamang Wicaksona

**CS** Dipindai dengan CamScanner

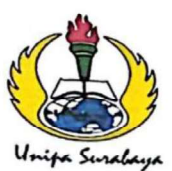

# UNIVERSITAS PGRI ADI BUANA SURABAYA FAKULTAS TEKNIK

Program Studi : Teknik Lingkungan – Perencanaan Wilayah Kota Teknik Industri – Teknik Elektro - PVKK KAMPUS II: Jl. Dukuh Menanggal XII/4 🖀 (031) 8281181 Surabaya 60234 Website : www.ft.unipasby.ac.id E-mail : ft@unipasby.ac.id

# BERITA ACARA UJIAN SKRIPSI

#### Pada

|                             | 11: 2074                                            |
|-----------------------------|-----------------------------------------------------|
| Hari, tanggal               | ; Selasa, z Juli 2024                               |
| Jam                         | :13.00                                              |
| Tempat                      | : Lab TE. (+ 3                                      |
| Telah dilaksanakan Ujian Sk | ripsi:                                              |
| Nama Mahasiswa              | Ganang Wicakson                                     |
| NIM                         | 203600011                                           |
| Program Studi               | Teknik Elektro                                      |
| Judul                       | Rancong Bangun Mesin Pengering Separt of basis      |
|                             | Internet of Things (lot) Dengan Platform Blynne Por |
| Bidang Keahlian             | : 11-                                               |
| Tanda Tangan                |                                                     |
| Saran-saran perbaikan :     |                                                     |
| 1. Keterangan pada          | gambar                                              |

| 1, | Keterangan pada gambar |
|----|------------------------|
| 2. | Judul grafik           |
| 3  | Revisi Kesimpulan      |
|    |                        |

### Tim Penguji

## Nama

( Tanda tar

1. Sagita Rochman, S.T., M.Si

2 Adi Winarno, S.Kom., M.Kom

\*) Jangka waktu perbaikan Skripsi dua minggu setelah ujian. Apabila waktu tersebut tidak dipenuhi, maka nilai Ujian Skripsi dianggap batal dan mahasiswa yang bersangkutan diwajibkan mengulang Ujian lisan

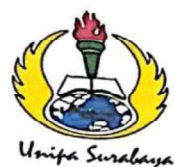

# UNIVERSITAS PGRI ADI BUANA SURABAYA FAKULTAS TEKNIK

Program Studi : Teknik Lingkungan – Perencanaan Wilayah Kota Teknik Industri – Teknik Elektro - PVKK KAMPUS II: Jl. Dukuh Menanggal XII/4 🖀 (031) 8281181 Surabaya 60234 Website : www.ft.unipasby.ac.id E-mail : ft@unipasby.ac.id

### FORM REVISI SKRIPSI

| Nama Mahasiswa    | : Granang Wicaksono                    |
|-------------------|----------------------------------------|
| NIM               | : 203600011                            |
| Fakultas / Progdi | : Teknik / Teknik Elektro              |
| Judul Skripsi     | : Rancang Bangun Mesin Pengering       |
|                   | Sepatu Berbasis Internet of            |
|                   | Things (10T) Dengan Platform Blynk Lot |

Ujian Tanggal

| No<br>Bab. | Tanggal |        | Materi Konsultasi      | Keterangan<br>Catatan | Tanda Tangan<br>Penguji |
|------------|---------|--------|------------------------|-----------------------|-------------------------|
| I          | 15 Jul  | 1 2029 | Keterangan pada gambur | Ale                   | 71                      |
| II         | 15 Jul  | 1 2024 | Judul grafik           | Acc                   | 1CA D                   |
| III        | is Juli | 2024   | Revisi kesimpulan      | Ace                   | a                       |
| ΓV         |         |        |                        |                       |                         |
| v          |         |        |                        |                       |                         |
|            |         |        |                        |                       |                         |

Disetujui Dosen Penguji Pada Tanggal A.S. Juli 2024

;

nài.

Pengujj

F

enguii (Adi Winamo, S. Kom., M. Kom.)

(Sagita enyelesaian Revisi paling lambat 2 minggu dari pelaksanaan Ujian Skripsi. 1. a.

- Pengetikan, penjilidan, penandatangani Skripsi dan mengumpulkan Skrispi paling lambat Ъ. 2 minggu dari revisi.
- 2. Apabila sampai batas waktu tersebut ( point 1,a dan b ) mahasiswa belum menyelesaikan revisi dan tanda tangan, maka Ujian dinyatakan Gugur.
- 3. a. Foto copy Form Revisi diserahkan ke Program Studi.
  - b. Skripsi yang sudah direvisi diserahkan ke Fakultas tiga eksemplar untuk dijilid.